# Handleiding downgraden CF500 series

Volg deze handleiding dan kunt u gebruik blijven maken van onze voordelige huismerk toners!

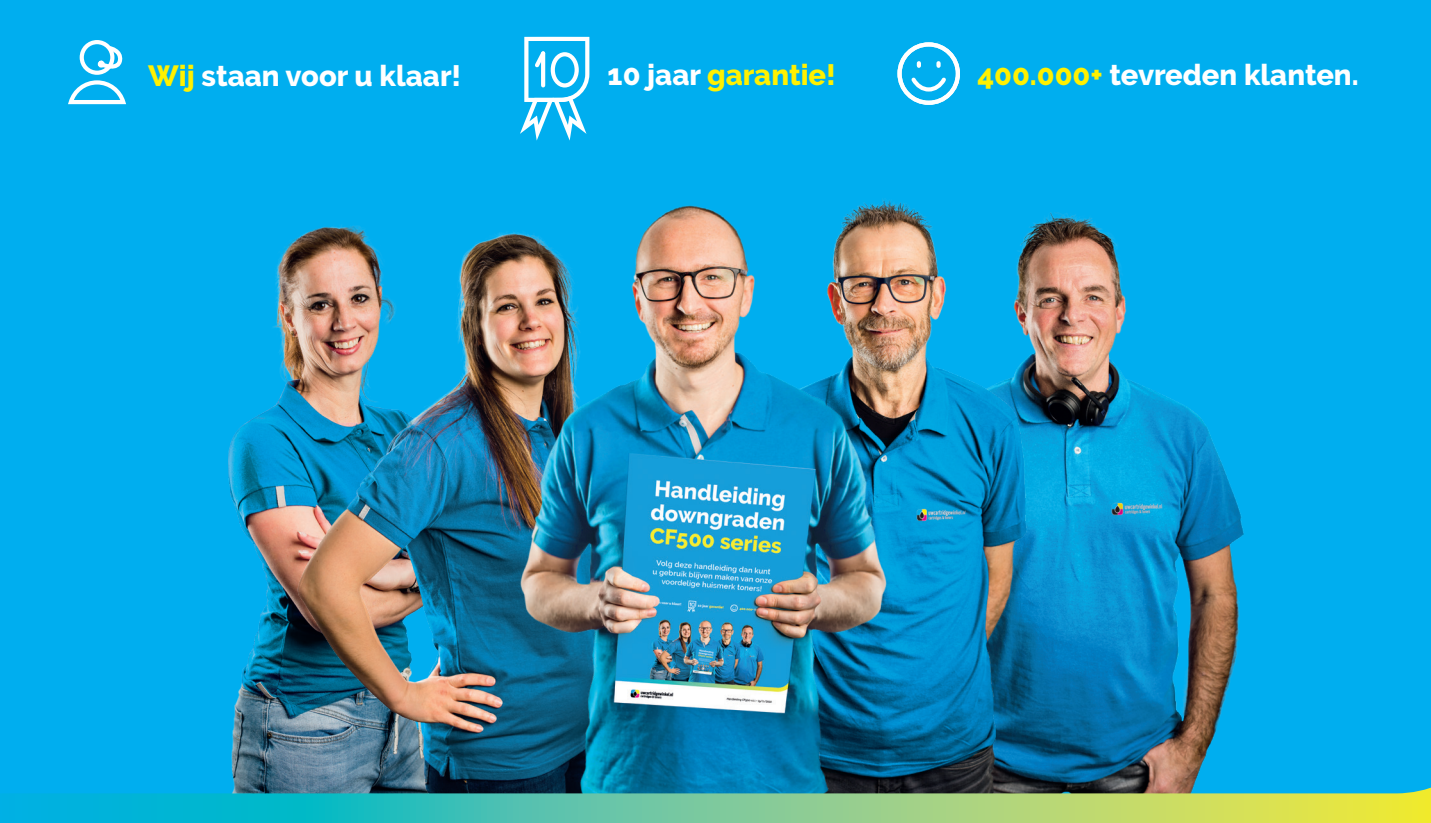

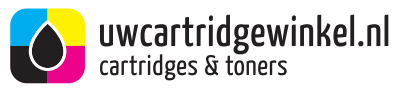

## HP update

HP heeft in november 2020 haar firmware (software) aangepast. Dat betekent dat onze HP huismerk toners niet meer worden herkend in uw printer. Hierdoor geeft uw printer een foutmelding.

#### Oplossing

Wij hebben de oplossing; downgrade de printerfirmware!

Volg het stappenplan op de volgende pagina's om gebruik te kunnen blijven maken van onze voordelige toners.

#### Deze handleiding is te gebruiken bij onderstaande toners:

Huismerk toner HP 203A:

- CF540A (zwart)
- CF541A (cyaan)
- CF542A (geel)
- CF543A (magenta)

Huismerk toner HP 203X:

- CF540X (zwart)
- CF541X (cyaan)
- CF542X (geel)
  - CF543X (magenta)

Huismerk toner HP 205A:

- CF530A (zwart)
- CF531A (cyaan)
- CF532A (geel)
- CF533A (magenta)

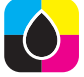

### Volg onderstaand 6-stappenplan

#### **1** Zoek de Firmware datumcode

Selecteer 'Systeem Setup' in het Setup-menu en klik op 'Firmware datumcode'.

#### 2 Check de Firmware

Als de firmware versie 20201021 is, kunt u verder gaan naar stap 4.

#### **3** Schakel automatische updates uit

Heeft u een andere (oudere) firmware versie dan 20201021, dan zullen de toners momenteel goed in uw printer werken. Om blokkades in de toekomst te voorkomen adviseren wij u de automatische updates uit te schakelen. Dit kunt u als volgt doen:

- 1. klik op 'LaserJet-update'
- 2. kies 'Updates beheren'
- 3. kies 'Automatisch controleren'
- 4. kies 'Updates toestaan'
- 5. kies vervolgens voor 'Nee'

#### 4 Downgraden toestaan

Als de firmwareversie van de printer de laatste versie, namelijk 20201021 is. Dan moet uw printer gedowngraded worden om te kunnen printen met huismerk toners.

- 1. klik op 'LaserJet-update'
- 2. kies 'Updates beheren'
- 3. kies 'Downgrade toestaan'
- 4. kies voor 'Ja'

Let op: zorg ervoor dat uw printer nu met een usb-kabel met uw computer verbonden is.

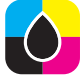

#### 5 Download de oudere versie van de firmware op onze website en sla dit bestand op op uw computer

- 1. open het gedownloade bestand
- 2. selecteer uw printer bij 'Select Printer to Update'
- 3. klik op 'Send firmware'

#### 6 Automatische updates uitschakelen na het downgraden

Na het downgraden van uw printer kunt u de automatische updates van uw printer uitschakelen. Hiermee voorkomt u dat de printer in de toekomst het gebruik van huismerk toners blokkeert.

Volg stap 3 om de automatische updates uit te schakelen.

## Heeft u vragen over onze toners of deze handleiding?

Neem dan contact op met onze klantenservice.

|   | ( | 3 | J | ) |
|---|---|---|---|---|
| 4 | 4 | Ē |   | 2 |

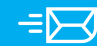

Neem contact op via telefoon 085-0013510 Neem contact op via email info@uwcartridgewinkel.nl

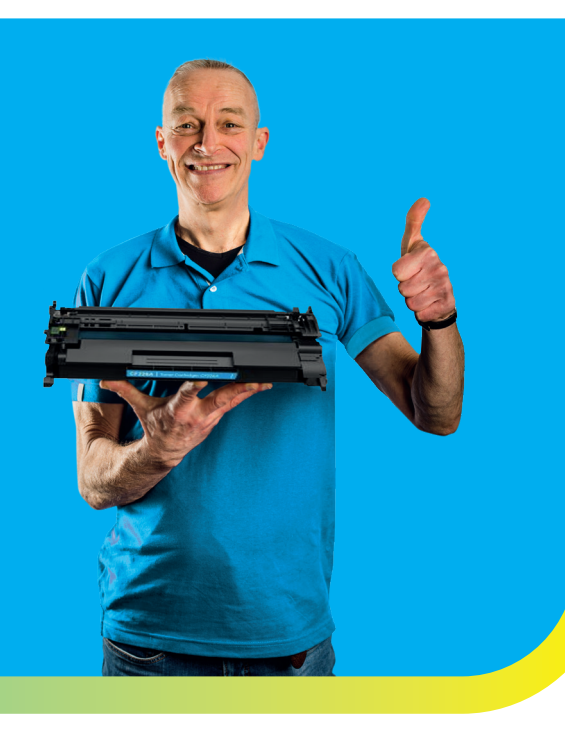

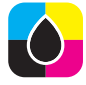